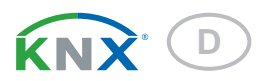

# KNX AQS-UP basic Luftqualitätssensor

Artikelnummern 70224 (Weiß), 70225 (Aluminiumfarben), 70226 (Anthrazit), 70227 (Edelstahlfarben)

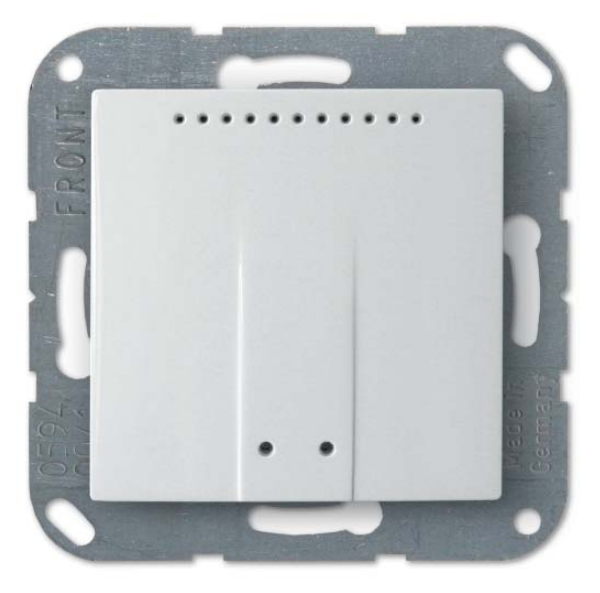

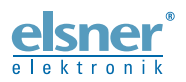

**Installation und Einstellung** 

| 1.   | Beschreibung                                   | 3   |
|------|------------------------------------------------|-----|
|      | 1.0.1. Lieferumfang                            | . 3 |
| 1.1. | Technische Daten                               | . 4 |
|      | 1.1.1. Genauigkeit der Messung                 | . 4 |
| 2.   | Installation und Inbetriebnahme                | 5   |
| 2.1. | Hinweise zur Installation                      | 5   |
| 2.2. | Montageort                                     | . 6 |
| 2.3. | Aufbau des Sensors                             | . 6 |
|      | 2.3.1. Gehäuse                                 | . 6 |
|      | 2.3.2. Rückansicht Sensorplatine mit Anschluss | . 7 |
| 2.4. | Montage des Sensors                            | . 7 |
| 2.5. | Hinweise zur Montage und Inbetriebnahme        | . 7 |
| 3.   | Übertragungsprotokoll                          | 8   |
| 3.1. | Liste aller Kommunikationsobjekte              | . 8 |
| 4.   | Einstellung der Parameter                      | 12  |
| 4.1. | Verhalten bei Spannungsausfall/-wiederkehr     | 12  |
| 4.2. | Allgemeine Einstellungen                       | 12  |
| 4.3. | CO2 Messwert                                   | 13  |
| 4.4. | CU2 Grenzwerte                                 | 13  |
|      | 4.4.1. CO2 Grenzwert 1, 2, 3, 4                | 13  |
|      | Grenzwert                                      | 13  |
|      | Schaltausgang                                  | 14  |
|      | Sperrung                                       | 15  |
| 4.5. | CO2-PI-Regelung                                | 16  |
|      |                                                | 16  |
|      | Regier-Soliwert                                | 16  |
| 4.0  |                                                | 17  |
| 4.6. | A C 1 - Ctallauri Caravaralaiah ar 1 / 2       | 18  |
| 47   | 4.6.1. Stellgroßenvergleicher 1 / 2            | 18  |
| 4.7. |                                                | 19  |
|      |                                                | 19  |
|      |                                                | 19  |
|      | 4.7.1. UND DZW. UDER LOGIK 1/2/3/4/5/6/7/8     | 19  |
|      | Sperrung                                       | 20  |
|      | 4.7.2. Verknuptungseingange der UND Logik      | 21  |
|      | 4.7.3. Verknuptungseingänge der ODER Logik     | 22  |

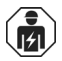

Installation, Prüfung, Inbetriebnahme und Fehlerbehebung des Geräts dürfen nur von einer Elektrofachkraft (lt. VDE 0100) durchgeführt werden.

Dieses Handbuch unterliegt Änderungen und wird an neuere Software-Versionen angepasst. Den Änderungsstand (Software-Version und Datum) finden Sie in der Fußzeile des Inhaltsverzeichnis.

Wenn Sie ein Gerät mit einer neueren Software-Version haben, schauen Sie bitte auf **www.elsner-elektronik.de** im Menübereich "Service", ob eine aktuellere Handbuch-Version verfügbar ist.

### Zeichenerklärungen für dieses Handbuch

| $\wedge$  | Sicherheitshinweis.                                                                                                    |
|-----------|----------------------------------------------------------------------------------------------------|
|           | Sicherheitshinweis für das Arbeiten an elektrischen Anschlüssen,<br>Bauteilen etc.                                                                  |
| GEFAHR!   | weist auf eine unmittelbar gefährliche Situation hin, die zum Tod<br>oder zu schweren Verletzungen führt, wenn sie nicht gemieden<br>wird.          |
| WARNUNG!  | weist auf eine möglicherweise gefährliche Situation hin, die zum<br>Tod oder zu schweren Verletzungen führen kann, wenn sie nicht<br>gemieden wird. |
| VORSICHT! | weist auf eine möglicherweise gefährliche Situation hin, die zu geringfügigen oder leichten Verletzungen führen kann, wenn sie nicht gemieden wird. |
| ACHTUNG!  | weist auf eine Situation hin, die zu Sachschäden führen kann, wenn sie nicht gemieden wird.                                                         |
| ETS       | In den ETS-Tabellen sind die Voreinstellungen der Parameter durch eine <u>Unterstreichung</u> gekennzeichnet.                                       |

# 1. Beschreibung

Der Luftqualitätssensor KNX AQS-UP basic misst die  $CO_2$ -Konzentration im Raum. Über den Bus kann der Innenraumsensor einen externen  $CO_2$ -Wert empfangen und mit den eigenen Daten zu einem Gesamtwert (Mischwert, z. B. Raumdurchschnitt) weiterverarbeiten.

Der **KNX AQS-UP basic** stellt vier Schaltausgänge mit einstellbaren Grenzwerten zur Verfügung. Schaltausgänge und weitere Kommunikationsobjekte können über UNDund ODER-Logik-Gatter verknüpft werden. Zusätzlich kann ein integrierter Stellgrößenvergleicher Werte, die über Kommunikationsobjekte empfangen wurden, vergleichen und ausgegeben.

Ein integrierter PI-Regler steuert die Lüftung nach CO<sub>2</sub>-Konzentration.

Das Gehäuse wird mit einem Rahmen der im Gebäude verwendeten Schalterreihe ergänzt und passt sich so nahtlos in die Innenausstattung ein.

#### Funktionen:

- Messung der CO<sub>2</sub>-Konzentration der Luft
- **Mischwerte** aus eigenem Messwert und externem Werte (Anteil prozentual einstellbar)
- PI-Regler f
  ür L
  üftung nach CO<sub>2</sub>-Konzentration: Entl
  üften/Bel
  üften (einstufig)
  oder Entl
  üften (ein- oder zweistufig)
- 4 Schaltausgänge mit einstellbaren Grenzwerten (Grenzwerte werden wahlweise per Parameter oder über Kommunikationsobjekte gesetzt)
- 8 UND- und 8 ODER-Logik-Gatter mit je 4 Eingängen. Als Eingänge für die Logik-Gatter können sämtliche Schalt-Ereignisse sowie 16 Logikeingänge (in Form von Kommunikationsobjekten) genutzt werden. Der Ausgang jedes Gatters kann wahlweise als 1 Bit oder 2 x 8 Bit konfiguriert werden
- 2 Stellgrößenvergleicher zur Ausgabe von Minimal-, Maximal- oder Durchschnittswerten. Jeweils 5 Eingänge für über Kommunikationsobjekte empfangene Werte

Die Konfiguration erfolgt mit der KNX-Software ETS. Die **Produktdatei** steht auf der Homepage von Elsner Elektronik unter **www.elsner-elektronik.de** im Menübereich "Service" zum Download bereit.

### 1.0.1. Lieferumfang

- Gehäuse mit Sensorplatine
- CO<sub>2</sub>-Sensoreinheit
- Trägerplatte

Sie benötigen zusätzlich (nicht im Lieferumfang enthalten):

- Gerätedose Ø 60 mm, 42 mm tief

# 1.1. Technische Daten

| Gehäuse                      | Kunststoff (teilweise lackiert)                                                                                                    |
|------------------------------|----------------------------------------------------------------------------------------------------|
| Farben                       | <ul> <li>Weiß glänzend (ähnlich RAL 9016 Verkehrsweiß)</li> <li>Aluminium matt</li> <li>Anthrazit matt</li> <li>Edelstahl</li> <li>Sonderfarben auf Anfrage</li> </ul> |
| Montage                      | Unterputz<br>(Wandeinbau in Gerätedose Ø 60 mm, 42 mm tief)                                                                                                    |
| Schutzart                    | IP 20                                                                                                    |
| Маßе                         | Gehäuse ca. 55 x 55 (B x H, mm),<br>Aufbautiefe ca. 15 mm,<br>Trägerplatte ca. 71 x 71 (B x H, mm)                                                                     |
| Gesamtgewicht                | ca. 72 g                                                                                                    |
| Umgebungstemperatur          | Betrieb -10+50°C, Lagerung -20+60°C                                                                                                    |
| Umgebungsluftfeuchtigkeit    | max. 95% rF, Betauung vermeiden                                                                                                    |
| Betriebsspannung             | KNX-Busspannung                                                                                                    |
| Busstrom                     | max. 10 mA                                                                                                    |
| Datenausgabe                 | KNX +/- Bussteckklemme                                                                                                    |
| BCU-Typ                      | eigener Mikrocontroller                                                                                                    |
| PEI-Typ                      | 0                                                                                                    |
| Gruppenadressen              | max. 254                                                                                                    |
| Zuordnungen                  | max. 254                                                                                                    |
| Kommunikationsobjekte        | 133                                                                                                    |
| CO <sub>2</sub> -Messbereich | 02000 ppm                                                                                                    |
| CO <sub>2</sub> Auflösung    | 1 ppm                                                                                                    |
| CO <sub>2</sub> Genauigkeit* | ± 50 ppm ± 3% des Messwertes                                                                                                    |

\* Beachten Sie die Hinweise zur Genauigkeit der Messung, Seite 3

Das Produkt ist konform mit den Bestimmungen der EU-Richtlinien.

### 1.1.1. Genauigkeit der Messung

Messwertabweichungen durch Störquellen (siehe Kapitel *Montageort*) müssen in der ETS korrigiert werden, um die angegebene Genauigkeit des Sensors zu erreichen (Offset). Für eine korrekte  $CO_2$  Messung ist der Einbau des Gerätes in eine winddichte Dose erforderlich.

Die angegebene **Genauigkeit der CO<sub>2</sub>-Messung** wird nach einer Einlaufphase von 24 Stunden (ohne Busspannungsunterbrechung) erreicht, wenn der Sensor mindestens einmal während dieser Zeit mit Frischluft (350...450 ppm) in Berührung kommt. Danach führt der CO<sub>2</sub>-Sensor alle zwei Wochen eine Selbstkalibrierung durch indem der kleinste gemessene CO<sub>2</sub>-Wert innerhalb dieses Zeitraums (ohne Busspannungsunterbrechung) als Referenz für Frischluft verwendet wird.

Um die Genauigkeit dauerhaft zu gewährleisten, sollte der Sensor mindestens einmal in zwei Wochen mit Frischluft versorgt werden. Dies ist normalerweise während einer Raumlüftung der Fall.

# 2. Installation und Inbetriebnahme

### 2.1. Hinweise zur Installation

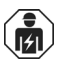

Installation, Prüfung, Inbetriebnahme und Fehlerbehebung des Geräts dürfen nur von einer Elektrofachkraft (lt. VDE 0100) durchgeführt werden.

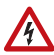

### VORSICHT!

#### Elektrische Spannung!

Im Innern des Geräts befinden sich ungeschützte spannungsführende Bauteile.

- Die VDE-Bestimmungen beachten.
- Alle zu montierenden Leitungen spannungslos schalten und Sicherheitsvorkehrungen gegen unbeabsichtigtes Einschalten treffen.
- Das Gerät bei Beschädigung nicht in Betrieb nehmen.
- Das Gerät bzw. die Anlage außer Betrieb nehmen und gegen unbeabsichtigten Betrieb sichern, wenn anzunehmen ist, dass ein gefahrloser Betrieb nicht mehr gewährleistet ist.

Das Gerät ist ausschließlich für den sachgemäßen Gebrauch bestimmt. Bei jeder unsachgemäßen Änderung oder Nichtbeachten der Bedienungsanleitung erlischt jeglicher Gewährleistungs- oder Garantieanspruch.

Nach dem Auspacken ist das Gerät unverzüglich auf eventuelle mechanische Beschädigungen zu untersuchen. Wenn ein Transportschaden vorliegt, ist unverzüglich der Lieferant davon in Kenntnis zu setzen.

Das Gerät darf nur als ortsfeste Installation betrieben werden, das heißt nur in montiertem Zustand und nach Abschluss aller Installations- und Inbetriebnahmearbeiten und nur im dafür vorgesehenen Umfeld.

Für Änderungen der Normen und Standards nach Erscheinen der Bedienungsanleitung ist Elsner Elektronik nicht haftbar.

# 2.2. Montageort

Der Luftqualitätssensor KNX AQS-UP basic wird unter Putz in einer Gerätedose (Ø 60 mm, 42 mm tief) installiert.

4

# 

Nur in trockenen Innenräumen installieren und betreiben. Betauung vermeiden.

Um den  $CO_2$ -Gehalt der Raumluft zu überwachen, wählen Sie einen Montageort etwa in Kopfhöhe (stehend oder sitzend, je nach Raumnutzung). Die  $CO_2$ -Konzentration in Innenräumen ist in Bodennähe am höchsten und nimmt zur Decke hin ab.

Achten Sie bei der Wahl des Montageorts bitte darauf, dass die Messergebnisse möglichst wenig von äußeren Einflüssen verfälscht werden. Mögliche Störquellen sind:

- Zugluft von Fenstern oder Türen
- Zugluft aus Rohren, die von anderen Räumen oder dem Außenbereich in die Dose führen, in der der Sensor montiert ist

Messwertabweichungen durch solche Störquellen müssen in der ETS korrigiert werden, um die angegebene Genauigkeit des Sensors zu erreichen (Offset).

Für eine korrekte  $\text{CO}_2$ -Messung ist der Einbau des Gerätes in eine winddichte Dose erforderlich.

# 2.3. Aufbau des Sensors

### 2.3.1. Gehäuse

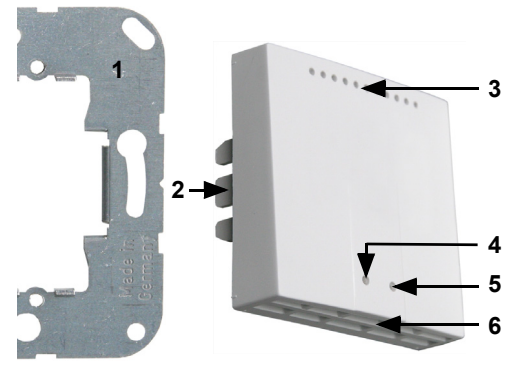

Abb. 1

- 1 Trägerplatte
- 2 Rasten
- 3 Öffnungen für Luftzirkulation
- 4 Programmier-LED (versenkt)
- 5 Programmier-Taste (versenkt) zum Einlernen des Geräts
- 6 Öffnungen für Luftzirkulation (UNTEN)

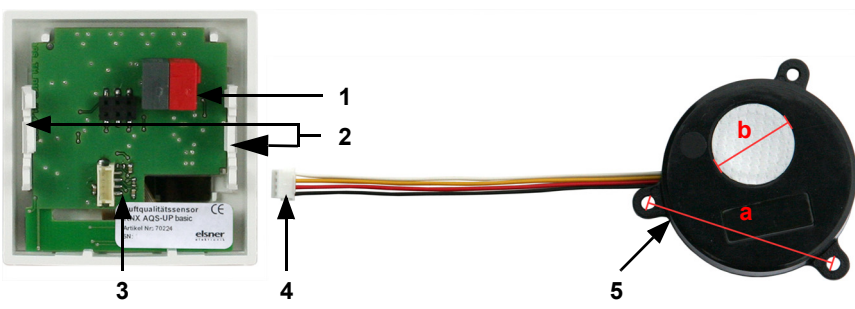

### 2.3.2. Rückansicht Sensorplatine mit Anschluss

Abb. 2

- 1 KNX-Klemme BUS +/-
- 2 Rasten
- 3 Steckplatz CO<sub>2</sub>-Sensoreinheit
- 4 Stecker CO<sub>2</sub>-Sensoreinheit
- 5 CO2-Sensoreinheit

#### Kabellänge ca. 110 mm

- a Lochabstand ca. 43 mm
- b Membran-Durchmesser ca. 18 mm

# 2.4. Montage des Sensors

Montieren Sie zunächst die winddichte Dose mit Zuleitung. Dichten Sie auch die Zuleitungsrohre ab, um Zugluft zu vermeiden.

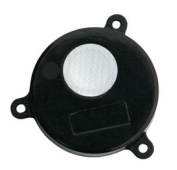

Platzieren Sie die CO<sub>2</sub>-Sensoreinheit in der Dose. Die Seite mit der Sensor-Membran muss dabei nach vorne weisen.

Abb. 3

Verschrauben Sie dann die Trägerplatte auf der Dose und legen Sie den Rahmen des Schalterprogramms auf. Schließen Sie die CO<sub>2</sub>-Sensoreinheit und die Busleitung +/- (Stecker schwarz-rot) an den dafür vorgesehenen Steckplätzen der Platine an.

Stecken Sie das Sensorgehäuse mit den Rasten fest auf den Metallrahmen, so dass Sensor und Rahmen fixiert sind.

# 2.5. Hinweise zur Montage und Inbetriebnahme

Setzen Sie das Gerät niemals Wasser (Regen) oder Staub aus. Die Elektronik kann hierdurch beschädigt werden. Eine relative Luftfeuchtigkeit von 95% darf nicht überschritten werden. Betauung vermeiden.

Nach dem Anlegen der Busspannung befindet sich das Gerät einige Sekunden lang in der Initialisierungsphase. In dieser Zeit kann keine Information über den Bus empfangen oder gesendet werden.

# 3. Übertragungsprotokoll

#### Einheiten:

CO<sub>2</sub>-Gehalt in ppm Stellgrößen in %

# 3.1. Liste aller Kommunikationsobjekte

#### Abkürzungen Flags:

- K Kommunikation
- L Lesen
- S Schreiben
- Ü Übertragen
- A Aktualisieren

| Nr. | Name                                              | Funktion          | DPT     | Flags |
|-----|---------------------------------------------------|-------------------|---------|-------|
| 0   | Softwareversion                                   | auslesbar         | 217.001 | KLÜ   |
|     |                                                   |                   |         |       |
| 2   | CO2 Sensor Störung                                | Ausgang           | 1.001   | KLÜ   |
|     |                                                   |                   |         |       |
| 98  | Externer CO2 Messwert                             | Eingang           | 9.008   | KS    |
| 99  | Interner CO2 Messwert                             | Ausgang           | 9.008   | KLÜ   |
| 100 | Gesamt CO2 Messwert                               | Ausgang           | 9.008   | KLÜ   |
| 101 | Anforderung CO2 Maximalwert                       | Eingang           | 1.017   | KS    |
| 102 | Maximaler CO2 Messwert                            | Ausgang           | 9.008   | KLÜ   |
| 103 | Reset CO2 Maximalwert                             | Eingang           | 1.017   | KS    |
|     |                                                   |                   |         |       |
| 104 | CO2 Grenzwert 1: Absolutwert                      | Eingang / Ausgang | 9.008   | KLSÜA |
| 105 | CO2 Grenzwert 1: (1:+   0:-)                      | Eingang           | 1.002   | KS    |
| 106 | CO2 Grenzwert 1: Schaltverzögerung<br>von 0 auf 1 | Eingang           | 7.005   | KS    |
| 107 | CO2 Grenzwert 1: Schaltverzögerung<br>von 1 auf 0 | Eingang           | 7.005   | KS    |
| 108 | CO2 Grenzwert 1: Schaltausgang                    | Ausgang           | 1.001   | KLÜ   |
| 109 | CO2 Grenzwert 1: Schaltausgang<br>Sperre          | Eingang           | 1.002   | KS    |
| 110 | CO2 Grenzwert 2: Absolutwert                      | Eingang / Ausgang | 9.008   | KLSÜA |
| 111 | CO2 Grenzwert 2: (1:+   0:-)                      | Eingang           | 1.002   | KS    |
| 112 | CO2 Grenzwert 2: Schaltverzögerung<br>von 0 auf 1 | Eingang           | 7.005   | KS    |
| 113 | CO2 Grenzwert 2: Schaltverzögerung von 1 auf 0    | Eingang           | 7.005   | KS    |
| 114 | CO2 Grenzwert 2: Schaltausgang                    | Ausgang           | 1.001   | KLÜ   |

| Nr. | Name                                              | Funktion          | DPT   | Flags |
|-----|---------------------------------------------------|-------------------|-------|-------|
| 115 | CO2 Grenzwert 2: Schaltausgang<br>Sperre          | Eingang           | 1.002 | KS    |
| 116 | CO2 Grenzwert 3: Absolutwert                      | Eingang / Ausgang | 9.008 | KLSÜA |
| 117 | CO2 Grenzwert 3: (1:+   0:-)                      | Eingang           | 1.002 | KS    |
| 118 | CO2 Grenzwert 3: Schaltverzögerung<br>von 0 auf 1 | Eingang           | 7.005 | KS    |
| 119 | CO2 Grenzwert 3: Schaltverzögerung<br>von 1 auf 0 | Eingang           | 7.005 | KS    |
| 120 | CO2 Grenzwert 3: Schaltausgang                    | Ausgang           | 1.001 | KLÜ   |
| 121 | CO2 Grenzwert 3: Schaltausgang<br>Sperre          | Eingang           | 1.002 | ΚS    |
| 122 | CO2 Grenzwert 4: Absolutwert                      | Eingang / Ausgang | 9.008 | KLSÜA |
| 123 | CO2 Grenzwert 4: (1:+   0:-)                      | Eingang           | 1.002 | KS    |
| 124 | CO2 Grenzwert 4: Schaltverzögerung<br>von 0 auf 1 | Eingang           | 7.005 | KS    |
| 125 | CO2 Grenzwert 4: Schaltverzögerung<br>von 1 auf 0 | Eingang           | 7.005 | KS    |
| 126 | CO2 Grenzwert 4: Schaltausgang                    | Ausgang           | 1.001 | KLÜ   |
| 127 | CO2 Grenzwert 4: Schaltausgang<br>Sperre          | Eingang           | 1.002 | ΚS    |
|     |                                                   |                   |       |       |
| 128 | CO2 Regler: Sperrobjekt                           | Eingang           | 1.002 | KS    |
| 129 | CO2 Regler: Sollwert                              | Eingang / Ausgang | 9.008 | KLSU  |
| 130 | CO2 Regler: Sollwert (1:+   0:-)                  | Eingang           | 1.002 | KS    |
| 131 | CO2 Regler: Stellgröße Belüftung<br>(1.Stufe)     | Ausgang           | 5.001 | KLU   |
| 132 | CO2 Regler: Stellgröße Belüftung<br>(2.Stufe)     | Ausgang           | 5.001 | KLÜ   |
| 133 | CO2 Regler: Status Belüftung 1<br>(1=AN   0=AUS)  | Ausgang           | 1.001 | KLÜ   |
| 134 | CO2 Regler: Status Belüftung 2<br>(1=AN   0=AUS)  | Ausgang           | 1.001 | KLÜ   |
|     |                                                   |                   |       |       |
| 135 | Stellgrößenvergleicher 1: Eingang 1               | Eingang           | 5.010 | KS    |
| 136 | Stellgrößenvergleicher 1: Eingang 2               | Eingang           | 5.010 | KS    |
| 137 | Stellgrößenvergleicher 1: Eingang 3               | Eingang           | 5.010 | KS    |
| 138 | Stellgrößenvergleicher 1: Eingang 4               | Eingang           | 5.010 | KS    |
| 139 | Stellgrößenvergleicher 1: Eingang 5               | Eingang           | 5.010 | KS    |
| 140 | Stellgrößenvergleicher 1: Ausgang                 | Ausgang           | 1.001 | KLÜ   |
| 141 | Stellgrößenvergleicher 1: Sperre                  | Eingang           | 1.002 | KS    |
| 142 | Stellgrößenvergleicher 2: Eingang 1               | Eingang           | 5.010 | KS    |
| 143 | Stellgrößenvergleicher 2: Eingang 2               | Eingang           | 5.010 | KS    |

Sensor KNX AQS-UP basic • ab Software 3.1 • Stand: 24.03.2016 • Technische Änderungen und Irrtümer vorbehalten.

| Nr. | Name                                | Funktion | DPT   | Flags |
|-----|-------------------------------------|----------|-------|-------|
| 144 | Stellgrößenvergleicher 2: Eingang 3 | Eingang  | 5.010 | KS    |
| 145 | Stellgrößenvergleicher 2: Eingang 4 | Eingang  | 5.010 | KS    |
| 146 | Stellgrößenvergleicher 2: Eingang 5 | Eingang  | 5.010 | KS    |
| 147 | Stellgrößenvergleicher 2: Ausgang   | Ausgang  | 1.001 | KLÜ   |
| 148 | Stellgrößenvergleicher 2: Sperre    | Eingang  | 1.002 | KS    |
|     |                                     |          |       |       |
| 149 | UND Logik 1: 1 Bit Schaltausgang    | Ausgang  | 1.002 | KLÜ   |
| 150 | UND Logik 1: 8 Bit Ausgang A        | Ausgang  | 5.010 | KLÜ   |
| 151 | UND Logik 1: 8 Bit Ausgang B        | Ausgang  | 5.010 | KLÜ   |
| 152 | UND Logik 1: Sperrung               | Eingang  | 1.002 | KS    |
| 153 | UND Logik 2: 1 Bit Schaltausgang    | Ausgang  | 1.002 | KLÜ   |
| 154 | UND Logik 2: 8 Bit Ausgang A        | Ausgang  | 5.010 | KLÜ   |
| 155 | UND Logik 2: 8 Bit Ausgang B        | Ausgang  | 5.010 | KLÜ   |
| 156 | UND Logik 2: Sperrung               | Eingang  | 1.002 | KS    |
| 157 | UND Logik 3: 1 Bit Schaltausgang    | Ausgang  | 1.002 | KLÜ   |
| 158 | UND Logik 3: 8 Bit Ausgang A        | Ausgang  | 5.010 | KLÜ   |
| 159 | UND Logik 3: 8 Bit Ausgang B        | Ausgang  | 5.010 | KLÜ   |
| 160 | UND Logik 3: Sperrung               | Eingang  | 1.002 | KS    |
| 161 | UND Logik 4: 1 Bit Schaltausgang    | Ausgang  | 1.002 | KLÜ   |
| 162 | UND Logik 4: 8 Bit Ausgang A        | Ausgang  | 5.010 | KLÜ   |
| 163 | UND Logik 4: 8 Bit Ausgang B        | Ausgang  | 5.010 | KLÜ   |
| 164 | UND Logik 4: Sperrung               | Eingang  | 1.002 | KS    |
| 165 | UND Logik 5: 1 Bit Schaltausgang    | Ausgang  | 1.002 | KLÜ   |
| 166 | UND Logik 5: 8 Bit Ausgang A        | Ausgang  | 5.010 | KLÜ   |
| 167 | UND Logik 5: 8 Bit Ausgang B        | Ausgang  | 5.010 | KLÜ   |
| 168 | UND Logik 5: Sperrung               | Eingang  | 1.002 | KS    |
| 169 | UND Logik 6: 1 Bit Schaltausgang    | Ausgang  | 1.002 | KLÜ   |
| 170 | UND Logik 6: 8 Bit Ausgang A        | Ausgang  | 5.010 | KLÜ   |
| 171 | UND Logik 6: 8 Bit Ausgang B        | Ausgang  | 5.010 | KLÜ   |
| 172 | UND Logik 6: Sperrung               | Eingang  | 1.002 | KS    |
| 173 | UND Logik 7: 1 Bit Schaltausgang    | Ausgang  | 1.002 | KLÜ   |
| 174 | UND Logik 7: 8 Bit Ausgang A        | Ausgang  | 5.010 | KLÜ   |
| 175 | UND Logik 7: 8 Bit Ausgang B        | Ausgang  | 5.010 | KLÜ   |
| 176 | UND Logik 7: Sperrung               | Eingang  | 1.002 | KS    |
| 177 | UND Logik 8: 1 Bit Schaltausgang    | Ausgang  | 1.002 | KLÜ   |
| 178 | UND Logik 8: 8 Bit Ausgang A        | Ausgang  | 5.010 | KLÜ   |
| 179 | UND Logik 8: 8 Bit Ausgang B        | Ausgang  | 5.010 | KLÜ   |
| 180 | UND Logik 8: Sperrung               | Eingang  | 1.002 | KS    |
| 181 | ODER Logik 1: 1 Bit Schaltausgang   | Ausgang  | 1.002 | KLÜ   |
| 182 | ODER Logik 1: 8 Bit Ausgang A       | Ausgang  | 5.010 | KLÜ   |

| Nr. | Name                              | Funktion | DPT   | Flags |
|-----|-----------------------------------|----------|-------|-------|
| 183 | ODER Logik 1: 8 Bit Ausgang B     | Ausgang  | 5.010 | KLÜ   |
| 184 | ODER Logik 1: Sperrung            | Eingang  | 1.002 | KS    |
| 185 | ODER Logik 2: 1 Bit Schaltausgang | Ausgang  | 1.002 | KLÜ   |
| 186 | ODER Logik 2: 8 Bit Ausgang A     | Ausgang  | 5.010 | KLÜ   |
| 187 | ODER Logik 2: 8 Bit Ausgang B     | Ausgang  | 5.010 | KLÜ   |
| 188 | ODER Logik 2: Sperrung            | Eingang  | 1.002 | KS    |
| 189 | ODER Logik 3: 1 Bit Schaltausgang | Ausgang  | 1.002 | KLÜ   |
| 190 | ODER Logik 3: 8 Bit Ausgang A     | Ausgang  | 5.010 | KLÜ   |
| 191 | ODER Logik 3: 8 Bit Ausgang B     | Ausgang  | 5.010 | KLÜ   |
| 192 | ODER Logik 3: Sperrung            | Eingang  | 1.002 | KS    |
| 193 | ODER Logik 4: 1 Bit Schaltausgang | Ausgang  | 1.002 | KLÜ   |
| 194 | ODER Logik 4: 8 Bit Ausgang A     | Ausgang  | 5.010 | KLÜ   |
| 195 | ODER Logik 4: 8 Bit Ausgang B     | Ausgang  | 5.010 | KLÜ   |
| 196 | ODER Logik 4: Sperrung            | Eingang  | 1.002 | KS    |
| 197 | ODER Logik 5: 1 Bit Schaltausgang | Ausgang  | 1.002 | KLÜ   |
| 198 | ODER Logik 5: 8 Bit Ausgang A     | Ausgang  | 5.010 | KLÜ   |
| 199 | ODER Logik 5: 8 Bit Ausgang B     | Ausgang  | 5.010 | KLÜ   |
| 200 | ODER Logik 5: Sperrung            | Eingang  | 1.002 | KS    |
| 201 | ODER Logik 6: 1 Bit Schaltausgang | Ausgang  | 1.002 | KLÜ   |
| 202 | ODER Logik 6: 8 Bit Ausgang A     | Ausgang  | 5.010 | KLÜ   |
| 203 | ODER Logik 6: 8 Bit Ausgang B     | Ausgang  | 5.010 | KLÜ   |
| 204 | ODER Logik 6: Sperrung            | Eingang  | 1.002 | KS    |
| 205 | ODER Logik 7: 1 Bit Schaltausgang | Ausgang  | 1.002 | KLÜ   |
| 206 | ODER Logik 7: 8 Bit Ausgang A     | Ausgang  | 5.010 | KLÜ   |
| 207 | ODER Logik 7: 8 Bit Ausgang B     | Ausgang  | 5.010 | KLÜ   |
| 208 | ODER Logik 7: Sperrung            | Eingang  | 1.002 | KS    |
| 209 | ODER Logik 8: 1 Bit Schaltausgang | Ausgang  | 1.002 | KLÜ   |
| 210 | ODER Logik 8: 8 Bit Ausgang A     | Ausgang  | 5.010 | KLÜ   |
| 211 | ODER Logik 8: 8 Bit Ausgang B     | Ausgang  | 5.010 | KLÜ   |
| 212 | ODER Logik 8: Sperrung            | Eingang  | 1.002 | KS    |
|     |                                   |          |       |       |
| 213 | Logikeingang 1                    | Eingang  | 1.002 | KS    |
| 214 | Logikeingang 2                    | Eingang  | 1.002 | KS    |
| 215 | Logikeingang 3                    | Eingang  | 1.002 | KS    |
| 216 | Logikeingang 4                    | Eingang  | 1.002 | KS    |
| 217 | Logikeingang 5                    | Eingang  | 1.002 | KS    |
| 218 | Logikeingang 6                    | Eingang  | 1.002 | KS    |
| 219 | Logikeingang 7                    | Eingang  | 1.002 | KS    |
| 220 | Logikeingang 8                    | Eingang  | 1.002 | KS    |
| 221 | Logikeingang 9                    | Eingang  | 1.002 | KS    |

| Nr. | Name            | Funktion | DPT   | Flags |
|-----|-----------------|----------|-------|-------|
| 222 | Logikeingang 10 | Eingang  | 1.002 | KS    |
| 223 | Logikeingang 11 | Eingang  | 1.002 | KS    |
| 224 | Logikeingang 12 | Eingang  | 1.002 | KS    |
| 225 | Logikeingang 13 | Eingang  | 1.002 | KS    |
| 226 | Logikeingang 14 | Eingang  | 1.002 | KS    |
| 227 | Logikeingang 15 | Eingang  | 1.002 | KS    |
| 228 | Logikeingang 16 | Eingang  | 1.002 | KS    |

# 4. Einstellung der Parameter

## 4.1. Verhalten bei Spannungsausfall/-wiederkehr

#### Verhalten bei Busspannungsausfall:

Das Gerät sendet nichts.

# Verhalten bei Busspannungswiederkehr und nach Programmierung oder Reset:

Das Gerät sendet alle Ausgänge entsprechend ihres in den Parametern eingestellten Sendeverhaltens mit den Verzögerungen, die im Parameterblock "Allgemeine Einstellungen" festgelegt werden. Das Kommunikationsobjekt "Softwareversion" wird einmalig nach 5 Sekunden gesendet.

# 4.2. Allgemeine Einstellungen

Stellen Sie grundlegende Eigenschaften der Datenübertragung ein und wählen Sie aus, ob Störobjekte gesendet werden sollen.

| Sendeverzögerung nach Power-Up und Programmierung für: |                                                                                                    |  |
|--------------------------------------------------------|----------------------------------------------------------------------------------------------------|--|
| Messwerte                                              | <u>5 s</u> • • 2 h                                                                                                    |  |
| Grenzwerte und Schaltausgänge                          | <u>5 s</u> • • 2 h                                                                                                    |  |
| Regler-Objekte                                         | 5 s • <u>10 s</u> • • 2 h                                                                                                    |  |
| Logikausgänge                                          | 5 s • <u>10 s</u> • • 2 h                                                                                                    |  |
| Maximale Telegrammrate                                 | <ul> <li>1 Telegramm pro Sekunde</li> <li></li> <li>5 Telegramme pro Sekunde</li> <li></li> <li>20 Telegramme pro Sekunde</li> </ul> |  |
| Störobjekt CO2 verwenden                               | Ja • <u>Nein</u>                                                                                                    |  |

## 4.3. CO2 Messwert

Mithilfe des Offsets können Sie den zu sendenden Messwert justieren.

| Offset in ppm | -100100: 0 |
|---------------|------------|
|               |            |

Das Gerät kann aus dem eigenem Messwert und einem externen Wert einen **Mi**schwert berechnen. Stellen Sie falls gewünscht die Mischwertberechnung ein.

| Externen Messwert verwenden                          | Ja ● <u>Nein</u>                                                                                            |
|------------------------------------------------------|----------------------------------------------------------------------------------------------------|
| Ext. Messwertanteil am Gesamtmesswert                | 5% ● 10% ● ● <u>50%</u> ● ● 100%                                                                            |
| Internen und Gesamtmesswert senden                   | <ul> <li><u>nicht</u></li> <li>zyklisch</li> <li>bei Änderung</li> <li>bei Änderung und zyklisch</li> </ul> |
| Ab Änderung von<br>(wenn bei Änderung gesendet wird) | 2% ● <u>5%</u> ● 10% ● 25% ● 50% (relativ zum<br>letzten Messwert)                                          |
| Sendezyklus<br>(wenn zyklisch gesendet wird)         | <u>5 s</u> • • 2 h                                                                                          |

**Hinweis:** Wird ein externer Anteil verwendet, beziehen sich alle folgenden Einstellungen (Grenzwerte etc.) auf den Gesamtmesswert!

Der **maximale Messwert** kann gespeichert und auf den Bus gesendet werden. Mit dem Objekt "Reset  $CO_2$  Maximalwert" kann der Wert auf den aktuellen Messwert zurückgesetzt werden.

| Maximalwert verwenden | Ja • Nein |
|-----------------------|-----------|
|                       |           |

Hinweis: Die Werte beleiben nach einem Reset nicht erhalten.

## 4.4. CO2 Grenzwerte

Aktivieren Sie hier die Grenzwerte, die Sie verwenden möchten. Der **Sensor KNX AQS-UP basic** stellt vier Grenzwerte für Kohlendioxid bereit.

| Grenzwert 1/2/3/4 verwenden | Ja • Nein |
|-----------------------------|-----------|
|                             |           |

#### Tabelle CO2-Werte:

1000 ppm entsprechen 0,1% CO2-Gehalt.

| 300 500 ppm   | Frischluft                         |
|---------------|------------------------------------|
| 1500 3000 ppm | "Verbrauchte" Luft                 |
| 5000 ppm      | Maximale Arbeitsplatzkonzentration |

### 4.4.1. CO2 Grenzwert 1, 2, 3, 4

#### Grenzwert

Der Grenzwert kann per Parameter direkt im Applikationsprogramm eingestellt oder per Kommunikationsobjekt über den Bus vorgegeben werden.

#### Grenzwertvorgabe per Parameter:

Stellen Sie Grenzwert und Hysterese direkt ein.

| Grenzwertvorgabe per           | Parameter • Kommunikationsobjekte |
|--------------------------------|-----------------------------------|
| Grenzwert in ppm               | 05000; <u>1200</u>                |
| Hysterese des Grenzwertes in % | 0 50; <u>20</u>                   |

#### Grenzwertvorgabe per Kommunikationsobjekt:

Geben Sie vor, wie der Grenzwert vom Bus empfangen wird. Grundsätzlich kann ein neuer Wert empfangen werden oder nur ein Befehl zum Anheben oder Absenken.

Bei der Erstinbetriebnahme muss ein Grenzwert vorgegeben werden, der bis zur 1. Kommunikation eines neuen Grenzwerts gültig ist. Bei bereits in Betrieb genommenem Gerät kann der zuletzt kommunizierte Grenzwert verwendet werden. Grundsätzlich wird ein Temperaturbereich vorgegeben in dem der Grenzwert verändert werden kann (Objektwertbegrenzung).

Ein gesetzer Grenzwert bleibt solange erhalten, bis ein neuer Wert oder eine Änderung übertragen wird. Der aktuelle Wert wird im EEPROM gespeichert, damit er bei Spannungsausfall erhalten bleibt und bei Rückkehr der Betriebsspannung wieder zur Verfügung steht.

| Grenzwertvorgabe per                                              | Parameter • Kommunikationsobjekte                                                                                           |
|-------------------------------------------------------------------|----------------------------------------------------------------------------------------------------|
| Der zuletzt kommunizierte Wert soll erhal-<br>ten bleiben         | <ul> <li><u>nicht</u></li> <li>nach Spannungswiederkehr</li> <li>nach Spannungswiederkehr und<br/>Programmierung</li> </ul> |
| Start Grenzwert in ppm<br>gültig bis zur 1. Kommunikation         | 05000; <u>1200</u>                                                                                                    |
| Objektwertbegrenzung (min) in ppm                                 | 05000                                                                                                    |
| Objektwertbegrenzung (max) in ppm                                 | 0 <u>5000</u>                                                                                                    |
| Art der Grenzwertveränderung                                      | Absolutwert • Anhebung / Absenkung                                                                                          |
| Schrittweite<br>(bei Veränderung durch Anhebung / Absen-<br>kung) | 1 • 2 • 5 • 10 • <u>20</u> • 50 • 100 • 200                                                                                 |
| Hysterese des Grenzwertes in %                                    | 0 50; <u>20</u>                                                                                                    |

#### Schaltausgang

Stellen Sie das Verhalten des Schaltausgangs bei Grenzwert-Über-/Unterschreitung ein. Die Schaltverzögerung des Ausgangs kann über Objekte oder direkt als Parameter eingestellt werden.

| Ausgang ist bei<br>(GW = Grenzwert)                   | <ul> <li>GW über = 1   GW - Hyst. unter = 0</li> <li>GW über = 0   GW - Hyst. unter = 1</li> </ul> |
|-------------------------------------------------------|----------------------------------------------------------------------------------------------------|
|                                                       | • <u>GW unter = 1   GW + Hyst. über = 0</u><br>• GW unter = 0   GW + Hyst. über = 1                |
| Verzögerung über Objekte einstellbar<br>(in Sekunden) | <u>Nein</u> • Ja                                                                                   |

| Schaltverzögerung von 0 auf 1<br>(wenn Verzögerung nicht über Objekte ein-<br>gestellt wird) | <u>keine</u> • 1 s • 2 s • 5 s • 10 s • • 2 h                                                                                                    |
|----------------------------------------------------------------------------------------------|----------------------------------------------------------------------------------------------------|
| Schaltverzögerung von 1 auf 0<br>(wenn Verzögerung nicht über Objekte ein-<br>gestellt wird) | <u>keine</u> • 1 s • 2 s • 5 s • 10 s • • 2 h                                                                                                    |
| Schaltausgang sendet                                                                         | <ul> <li>bei Änderung</li> <li>bei Änderung auf 1</li> <li>bei Änderung auf 0</li> <li>bei Änderung und zyklisch</li> <li>bei Änderung auf 1 und zyklisch</li> <li>bei Änderung auf 0 und zyklisch</li> </ul> |
| Sendezyklus<br>(nur wenn zyklisch gesendet wird)                                             | <u>5 s</u> • 10 s • 30 s • 2 h                                                                                                    |

#### Sperrung

Der Schaltausgang kann durch ein Objekt gesperrt werden. Machen Sie hier Vorgaben für das Verhalten des Ausgangs während der Sperre.

| Sperrung des Schaltausgangs verwenden                  | Nein • Ja                                                  |
|--------------------------------------------------------|------------------------------------------------------------|
| Auswertung des Sperrobjekts                            | Bei Wert 1: sperren   Bei Wert 0: freigeben                |
|                                                        | • Bei went 0: sperren   Bei went 1: heigeben               |
| Sperrobjektwert vor 1. Kommunikation                   | <u>0</u> •1                                                |
| Verhalten des Schaltausgangs                           |                                                            |
| Beim Sperren                                           | <ul> <li>kein Telegramm senden</li> </ul>                  |
|                                                        | • 0 senden                                                 |
|                                                        | • 1 senden                                                 |
| Beim Freigeben<br>(mit 2 Sekunden Freigabeverzögerung) | [Abhängig von Einstellung bei "Schaltaus-<br>gang sendet"] |

Das Verhalten des Schaltausgangs beim Freigeben ist abhängig vom Wert des Parameters "Schaltausgang sendet" (siehe "Schaltausgang")

| Schaltausgang sendet bei Änderung                       | <ul> <li>kein Telegramm senden</li> <li>Status des Schaltausgangs senden</li> </ul> |
|---------------------------------------------------------|-------------------------------------------------------------------------------------|
| Schaltausgang sendet bei Änderung auf 1                 | <ul> <li>kein Telegramm senden</li> <li>wenn Schaltausgang = 1 → sende 1</li> </ul> |
| Schaltausgang sendet bei Änderung auf 0                 | <ul> <li>kein Telegramm senden</li> <li>wenn Schaltausgang = 0 → sende 0</li> </ul> |
| Schaltausgang sendet bei Änderung und zyklisch          | sende Status des Schaltausgangs                                                     |
| Schaltausgang sendet bei Änderung auf 1<br>und zyklisch | wenn Schaltausgang = 1 →sende 1                                                     |
| Schaltausgang sendet bei Änderung auf 0<br>und zyklisch | wenn Schaltausgang = 0 →sende 0                                                     |

## 4.5. CO2-PI-Regelung

Wenn Sie die Luftqualitäts-Regelung aktivieren, können Sie im Folgenden Einstellungen zu Regelungsart, Sollwerten und Lüftung vornehmen.

| Regelung verwenden | Ja • Nein |
|--------------------|-----------|
|                    |           |

### **Regelung allgemein**

Mit dem **Sensor KNX AQS-UP basic** kann eine ein- oder zweistufige Lüftung geregelt werden.

| Art der Regelung | • Einstufen Lüftung                    |
|------------------|----------------------------------------|
|                  | <ul> <li>Zweistufen Lüftung</li> </ul> |

Konfigurieren Sie die Sperrung der Lüftungsregelung durch das Sperrobjekt.

| Verhalten des Sperrobjekts bei Wert           | • <u>1 = Sperren   0 = Freigeben</u><br>• 0 = Sperren   1 = Freigeben |
|-----------------------------------------------|-----------------------------------------------------------------------|
| Wert des Sperrobjekts<br>vor 1. Kommunikation | 0 • <u>1</u>                                                          |

Stellen Sie ein, wann die aktuellen Stellgrößen der Regelung auf den Bus gesendet werden. Das zyklische Senden bietet mehr Sicherheit falls ein Telegramm nicht beim Empfänger ankommt. Auch eine zyklische Überwachung durch einen Aktor kann damit eingerichtet werden.

| Stellgrößen senden                                | <ul> <li>bei Änderung</li> <li>bei Änderung und zyklisch</li> </ul> |
|---------------------------------------------------|---------------------------------------------------------------------|
| Sensdezyklus<br>(nur wenn zyklisch gesendet wird) | 5 s • • <u>5 min</u> • • 2 h                                        |

Das Statusobjekt gibt den aktuellen Zustand des Ausgangs Stellgröße aus (0 = AUS, >0 = EIN) und kann beispielsweise zur Visualisierung genutzt werden.

| Statusobjekt/e sendet/senden                      | <ul> <li>bei Änderung</li> <li>bei Änderung auf 1</li> <li>bei Änderung auf 0</li> <li>bei Änderung und zyklisch</li> <li>bei Änderung auf 1 und zyklisch</li> <li>bei Änderung auf 0 und zyklisch</li> </ul> |
|---------------------------------------------------|----------------------------------------------------------------------------------------------------|
| Sensdezyklus<br>(nur wenn zyklisch gesendet wird) | 5 s • • <u>5 min</u> • • 2 h                                                                                                    |

#### **Regler-Sollwert**

Der Sollwert kann per Parameter direkt im Applikationsprogramm eingestellt werden oder per Kommunikationsobjekt über den Bus vorgegeben werden.

#### Sollwertvorgabe per Parameter:

Stellen Sie den Sollwert direkt ein.

| Sollwertvorgabe per | Parameter • Kommunikationsobjekte |
|---------------------|-----------------------------------|
| Sollwert in ppm     | 4005000; <u>800</u>               |

#### Sollwertvorgabe per Kommunikationsobjekt:

Geben Sie vor, wie der Sollwert vom Bus empfangen wird. Grundsätzlich kann ein neuer Wert empfangen werden oder nur ein Befehl zum Anheben oder Absenken.

Bei der Erstinbetriebnahme muss ein Sollwert vorgegeben werden, der bis zur 1. Kommunikation eines neuen Sollwerts gültig ist. Bei bereits in Betrieb genommenem Gerät kann der zuletzt kommunizierte Sollwert verwendet werden. Grundsätzlich wird ein Luftfeuchtebereich vorgegeben in dem der Sollwert verändert werden kann (Objektwertbegrenzung).

Ein gesetzer Sollwert bleibt solange erhalten, bis ein neuer Wert oder eine Änderung übertragen wird. Der aktuelle Wert wird im EEPROM gespeichert, damit er bei Spannungsausfall erhalten bleibt und bei Rückkehr der Betriebsspannung wieder zur Verfügung steht.

| Grenzwertvorgabe per                                                                                                    | Parameter • Kommunikationsobjekte                                                                                           |
|----------------------------------------------------------------------------------------------------|----------------------------------------------------------------------------------------------------|
| Der zuletzt kommunizierte Wert soll erhal-<br>ten bleiben                                                                | <ul> <li><u>nicht</u></li> <li>nach Spannungswiederkehr</li> <li>nach Spannungswiederkehr und<br/>Programmierung</li> </ul> |
| Start-Sollwert in ppm<br>gültig bis zur 1. Kommunikation<br>(nicht bei Speicherung des Sollwerts nach<br>Programmierung) | 400 5000; <u>800</u>                                                                                                    |
| Objektwertbegrenzung (min) in 0,1°C                                                                                      | 4005000; <u>400</u>                                                                                                    |
| Objektwertbegrenzung (max) in 0,1°C                                                                                      | 4005000; <u>1500</u>                                                                                                    |
| Art der Grenzwertveränderung                                                                                             | Absolutwert • Anhebung / Absenkung                                                                                          |
| Schrittweite in ppm<br>(bei Veränderung durch Anhebung / Absen-<br>kung)                                                 | $1 \cdot 2 \cdot 5 \cdot \cdot 20 \cdot \cdot 100 \cdot 200$                                                                |

#### Lüftungsregelung

Je nach Regelungsart erscheinen ein bzw. zwei Einstellungsabschnitte für die Lüftungs-Stufen.

Beim Zweistufenlüften muss die Sollwertdifferenz zwischen beiden Stufen vorgegeben werden, d. h. ab welcher Sollwertüberschreitung die 2. Stufe zugeschaltet wird.

| Sollwertdifferenz zwischen 1. und 2. Stufe | 1004000; <u>400</u> |
|--------------------------------------------|---------------------|
| in ppm<br>(pur bei Stufe 2)                |                     |
|                                            |                     |

Geben Sie vor, bei welcher Abweichung vom Sollwert die maximale Stellgröße erreicht wird, d. h. ab wann die maximale Leistung verwendet wird.

Die Nachstellzeit gibt an, wie schnell die Regelung auf Sollwertabweichungen reagiert. Bei einer kleinen Nachstellzeit reagiert die Regelung mit einem schnellen Anstieg der Stellgröße. Bei einer großen Nachstellzeit reagiert die Regelung sanfter und benötigt länger bis die für die Sollwertabweichung erforderliche Stellgröße erreicht ist.

Hier sollte eine an das Lüftungssystem angepasste Zeit eingestellt werden (Herstellerangaben beachten).

| Maximale Stellgröße wird erreicht<br>bei Soll-/Ist-Differenz von (in ppm) | 1004000; <u>100</u> |
|---------------------------------------------------------------------------|---------------------|
| Nachstellzeit in Minuten                                                  | 1255; <u>10</u>     |

Geben Sie nun noch vor, was bei gesperrter Regelung gesendet wird. Beim Freigeben folgt die Stellgröße wieder der Regelung.

| Bei Sperren soll Stellgröße                                      | <ul> <li>nicht gesendet werden</li> <li>einen bestimmten Wert senden</li> </ul> |
|------------------------------------------------------------------|---------------------------------------------------------------------------------|
| Wert<br>(wenn bei 1-Bit-Objekt ein Wert gesendet<br>wird)        | <u>0</u> •1                                                                     |
| Wert (in %)<br>(wenn bei 8-Bit-Objekt ein Wert gesendet<br>wird) | <u>0</u> 100                                                                    |

# 4.6. Stellgrößenvergleicher

Durch die beiden intergierten Stellgrößenvergleichern können Maximal-, Minimal- und Mittelwerte ausgegeben werden.

| Vergleicher 1 / 2 verwenden | Nein • Ja |
|-----------------------------|-----------|
|                             |           |

### 4.6.1. Stellgrößenvergleicher 1 / 2

Legen Sie fest, was der Stellgrößenvergleicher ausgeben soll und aktivieren Sie die zu verwendenden Eingangsobjekte. Zudem können Sendeverhalten und Sperre eingestellt werden.

| Ausgang liefert                                  | <ul> <li>Maximalwert</li> <li>Minimalwert</li> <li>Mittelwert</li> </ul>                                                                                                    |
|--------------------------------------------------|----------------------------------------------------------------------------------------------------|
| Eingang 1 / 2 / 3 / 4 / 5 verwenden              | Nein • Ja                                                                                                    |
| Ausgang sendet                                   | <ul> <li><u>bei Änderung des Ausgangs</u></li> <li>bei Änderung des Ausgangs und zyklisch</li> <li>bei Empfang eines Eingangsobjektes</li> <li>bei Empfang eines Eingangsobjektes und zyklisch</li> </ul> |
| Sendezyklus<br>(nur wenn zyklisch gesendet wird) | 5 s • 10 s • 30 s • • <u>5 min</u> • • 2 h                                                                                                    |

| Ab Änderung von<br>(nur wenn bei Änderung gesendet wird)              | <u>1%</u> • 2% • 5% • 10% • 20% • 25%                                                          |
|-----------------------------------------------------------------------|------------------------------------------------------------------------------------------------|
| Auswertung des Sperrobjekts                                           | • bei Wert 1: sperren   bei Wert 0: freigeben<br>• bei Wert 0: sperren   bei Wert 1: freigeben |
| Wert des Sperrobjekts<br>vor 1. Kommunikation                         | 0•1                                                                                            |
| Verhalten des Schaltausgangs                                          |                                                                                                |
| Beim Sperren                                                          | <ul> <li>kein Telegramm senden</li> <li>Wert senden</li> </ul>                                 |
| Gesendeter Wert in %                                                  | 0 100                                                                                          |
| beim Freigeben sendet Ausgang<br>(mit 2 Sekunden Freigabeverzögerung) | • <u>den aktuellen Wert</u><br>• <u>den aktuellen Wert</u> nach Empfang eines<br>Objekts       |

# 4.7. Logik

Aktivieren Sie die Logikeingänge und weisen Sie Objektwerte bis zur 1. Kommunikation zu. Aktivieren Sie dann die benötigten Logikausgänge.

| Logikeingänge verwenden             | Nein • Ja    |
|-------------------------------------|--------------|
| Objektwert vor 1. Kommunikation für |              |
| Logikeingang 1 16                   | <u>0</u> • 1 |

### **UND Logik**

| Logik 1 / 2 / 3 / 4 / 5 / 6 / 7 / 8 | nicht aktiv • aktiv |
|-------------------------------------|---------------------|
|-------------------------------------|---------------------|

### **ODER Logik**

Logik 1/2/3/4/5/6/7/8 nicht aktiv • aktiv

4.7.1. UND bzw. ODER Logik 1 / 2 / 3 / 4 / 5 / 6 / 7 / 8

UND- und die ODER-Logikgatter bieten die gleichen Einstellungsmöglichkeiten. Weisen sie den Eingängen ein Schalt-Ereignis zu und stellen Sie das Sendeverhalten ein.

| 1. / 2. / 3. / 4. Eingang | <ul> <li><u>nicht verwenden</u></li> <li>sämtliche Schaltereignisse, die der Sensor zur Verfügung stellt (siehe Verknüpfungseingänge der UND Logik, Seite 21)")</li> </ul> |
|---------------------------|----------------------------------------------------------------------------------------------------|
| Logikausgang sendet       | <ul> <li>ein 1 Bit-Objekt</li> <li>zwei 8 Bit-Objekte</li> </ul>                                                                                                    |

Wenn der Logikausgang ein 1 Bit-Objekt sendet:

| Logikausgang sendet          | ein 1 Bit-Objekt |
|------------------------------|------------------|
| wenn Logik = 1 🗲 Objekt Wert | <u>1</u> •0      |
| wenn Logik = 0 → Objekt Wert | <u>0</u> • 1     |

| Logikausgang sendet                              | zwei 8 Bit-Objekte                                                                                                    |
|--------------------------------------------------|----------------------------------------------------------------------------------------------------|
| Art der Objekte                                  | <ul> <li><u>Wert (0 255)</u></li> <li>Prozent (0% 100%)</li> <li>Winkel (0° 360°)</li> <li>Szenenaufruf (0 127)</li> </ul>                                                                                                    |
| wenn Logik = 1 -> Objekt A Wert                  | Einstellung abhängig von "Art der Objekte"                                                                                                    |
| wenn Logik = 0 -> Objekt A Wert                  | Einstellung abhängig von "Art der Objekte"                                                                                                    |
| wenn Logik = 1 -> Objekt B Wert                  | Einstellung abhängig von "Art der Objekte"                                                                                                    |
| wenn Logik = 0 -> Objekt B Wert                  | Einstellung abhängig von "Art der Objekte"                                                                                                    |
| Sendeverhalten                                   | <ul> <li>bei Änderung der Logik</li> <li>bei Änderung der Logik auf 1</li> <li>bei Änderung der Logik auf 0</li> <li>bei Änderung der Logik und zyklisch</li> <li>bei Änderung der Logik auf 1 und zyklisch</li> <li>bei Änderung der Logik auf 0 und zyklisch</li> <li>bei Änderung der Logik + Objektempfang</li> <li>bei Änderung der Logik + Objektempfang<br/>und zyklisch</li> </ul> |
| Sendezyklus<br>(nur wenn zyklisch gesendet wird) | <u>5 s</u> • 10 s • 30 s • 1 min • • 2 h                                                                                                    |

Wenn der Logikausgang zwei 8 Bit-Objekte sendet:

### Sperrung

Auch die Logikausgänge können durch Objekte gesperrt werden.

| Auswertung des Sperrobjekts          | • bei Wert 1: sperren   bei Wert 0: freigeben<br>• bei Wert 0: sperren   bei Wert 1: freigeben                  |
|--------------------------------------|----------------------------------------------------------------------------------------------------|
| Sperrobjektwert vor 1. Kommunikation | <u>0</u> •1                                                                                                    |
| Verhalten des Schaltausgangs         |                                                                                                    |
| Beim Sperren                         | <ul> <li>kein Telegramm senden</li> <li>Wert für Logik = 0 senden</li> <li>Wert für Logik = 1 senden</li> </ul> |

Das Verhalten beim Freigeben des Schaltausgangs ist abhängig vom Sendeverhalten

| Wert des Parameters<br>"Sendeverhalten": | Einstellungsmöglichkeiten<br>"Verhalten des Schaltausgangs beim Frei-<br>geben":        |
|------------------------------------------|-----------------------------------------------------------------------------------------|
| bei Änderung der Logik                   | <ul><li> kein Telegramm senden</li><li> Wert für aktuellen Logikstatus senden</li></ul> |
| bei Änderung der Logik auf 1             | <ul> <li>kein Telegramm senden</li> <li>Wenn Logik = 1 → sende Wert für 1</li> </ul>    |
| bei Änderung der Logik auf 0             | <ul> <li>kein Telegramm senden</li> <li>Wenn Logik = 0 → sende Wert für 0</li> </ul>    |
| bei Änderung der Logik und zyklisch      | Wert für aktuellen Logikstatus senden (keine Auswahl)                                   |

| bei Änderung der Logik auf 1 und zyklisch                  | Wenn Logik = 1 ➔ sende Wert für 1<br>(keine Auswahl)                               |
|------------------------------------------------------------|------------------------------------------------------------------------------------|
| bei Änderung der Logik auf 0 und zyklisch                  | Wenn Logik = 0 ➔ sende Wert für 0<br>(keine Auswahl)                               |
| bei Änderung der Logik und Objektemp-<br>fang              | <ul><li> kein Telegramm senden</li><li> Status des Schaltausgangs senden</li></ul> |
| bei Änderung der Logik und Objektemp-<br>fang und zyklisch | Wert für aktuellen Logikstatus senden<br>(keine Auswahl)                           |

### 4.7.2. Verknüpfungseingänge der UND Logik

nicht verwenden Logikeingang 1 Logikeingang 1 invertiert Logikeingang 2 Logikeingang 2 invertiert Logikeingang 3 Logikeingang 3 invertiert Logikeingang 4 Logikeingang 4 invertiert Logikeingang 5 Logikeingang 5 invertiert Logikeingang 6 Logikeingang 6 invertiert Logikeingang 7 Logikeingang 7 invertiert Logikeingang 8 Logikeingang 8 invertiert Logikeingang 9 Logikeingang 9 invertiert Logikeingang 10 Logikeingang 10 invertiert Logikeingang 11 Logikeingang 11 invertiert Logikeingang 12 Logikeingang 12 invertiert Logikeingang 13 Logikeingang 13 invertiert Logikeingang 14 Logikeingang 14 invertiert Logikeingang 15 Logikeingang 15 invertiert Logikeingang 16 Logikeingang 16 invertiert CO2-Sensor Störung = EIN CO2-Sensor Störung = AUS Schaltausgang CO2 1 Schaltausgang CO2 1 invertiert Schaltausgang CO2 2 Schaltausgang CO2 2 invertiert Schaltausgang CO2 3 Schaltausgang CO2 3 invertiert Schaltausgang CO2 4 Schaltausgang CO2 4 invertiert CO2-Regler Status Belüftung 1 CO2-Regler Status Belüftung 1 invertiert CO2-Regler Status Belüftung 2 CO2-Regler Status Belüftung 2 invertiert

#### 4.7.3. Verknüpfungseingänge der ODER Logik

Die Verknüpfungseingänge der ODER Logik entsprechen denen der UND Logik. Zusätzlich stehen der ODER Logik die folgenden Eingänge zur Verfügung:

UND Logik 1 UND Logik Ausgang 1 invertiert UND Logik Ausgang 2 UND Logik Ausgang 2 invertiert UND Logik Ausgang 3 UND Logik Ausgang 3 invertiert UND Logik Ausgang 4 UND Logik Ausgang 4 invertiert UND Logik Ausgang 5 UND Logik Ausgang 5 invertiert UND Logik Ausgang 6 UND Logik Ausgang 6 invertiert UND Logik Ausgang 7 UND Logik Ausgang 7 invertiert UND Logik Ausgang 8 UND Logik Ausgang 8 invertiert

## elsner<sup>®</sup> elektronik

Elsner Elektronik GmbH Steuerungs- und Automatisierungstechnik Sohlengrund 16

75395 Östelsheim Deutschland

Tel. +49(0)7033/30945-0 Fax +49(0)7033/30945-20

info@elsner-elektronik.de www.elsner-elektronik.de

Technischer Service: +49 (0) 70 33 / 30 945-250